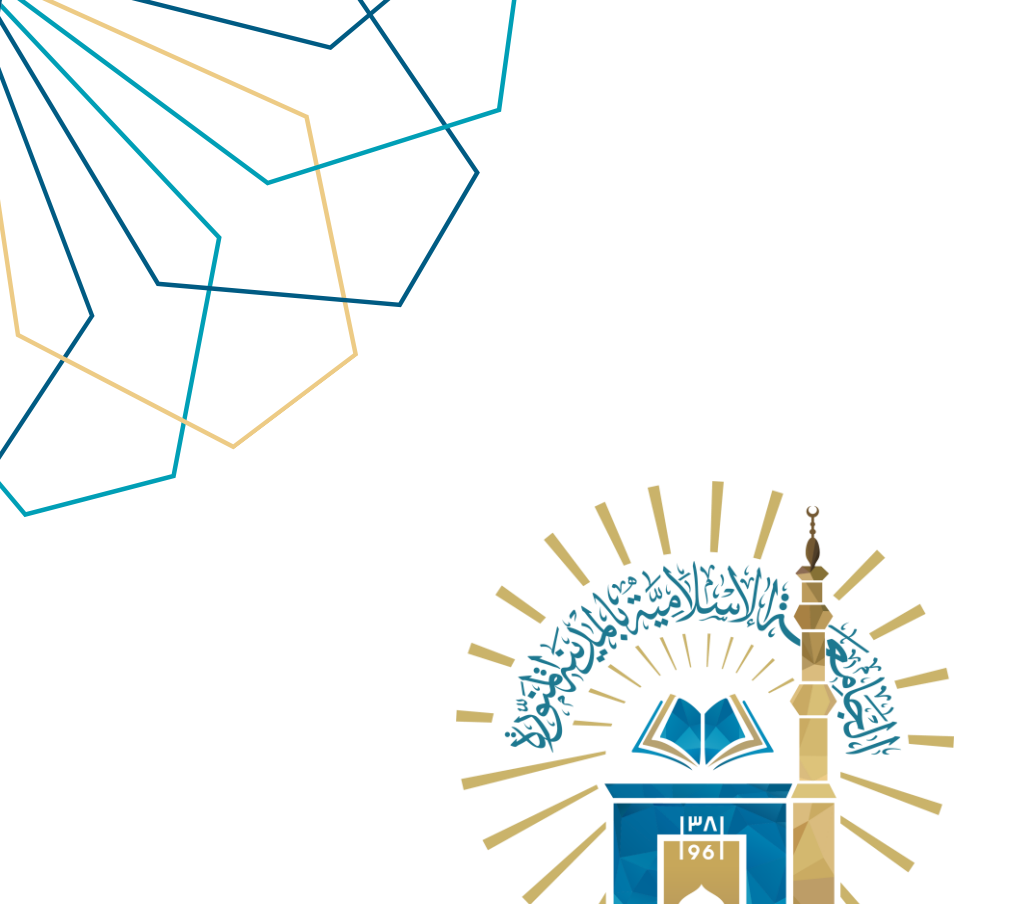

## دليل الاستخدام متابعة المبادرات

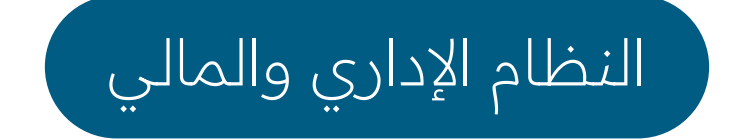

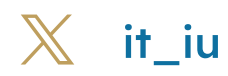

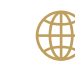

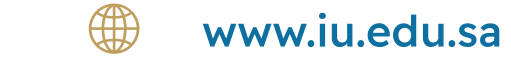

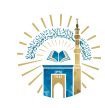

الدليل الإرشادي للخدمات /النظام الإداري والمالي

خطوات الوصول إلى الخدمة

## متابعة طلبات المتقدم:

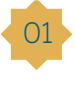

401 عند النقر على "متابعة طلبات المتقدم" من القائمة الجانبية تظهر الشاشة الرئيسية للمبادرات التي تم رفعها سابقاً حيث يٰمكن استعراض تفاصيل المبادرة وعرض تاريخ التقديم و حالة المبادرّة ،وٰيتم استعراض المبادرات التي تمت المشاركة بها.

| الخروح       | مرحيّا ،                                           |                 |             | =<br>متابعة المبادرات<br>الرئيسية / متابعة المبادرات |                               |
|--------------|----------------------------------------------------|-----------------|-------------|------------------------------------------------------|-------------------------------|
|              |                                                    |                 |             | متابعة المبادرات                                     | وه الدانيسية                  |
| تفاصيل       | ♦ الحالة                                           | 븆 تاريخ التقديم | 🔷 رقم الطلب | م 🚔 اسم المبادرة                                     |                               |
| 0            | موافقة نهائية مع عدم تنفيذ المبادرة                | 2023-09-26      | 109         | 1 مبادرة الخدمة المجتمعية                            | ⊞ إنشاء ميادرة                |
| الصفحة: 10   | <ul> <li>&lt; 1 &gt;</li> <li>&lt; 4 1 </li> </ul> | >>              |             | إظهار 1-1 من 1                                       | 🖻 متابعة طلبات المتقدم        |
|              |                                                    |                 |             |                                                      | المتابعة مبادرات<br>المتقدمين |
|              |                                                    |                 |             | متابعة المبادرات التي تم المشاركة بها                |                               |
| تفاصيل       | ♦ الحالة                                           | تاريخ التقديم   | 🔷 رقم الطلب | م 🚔 اسم المبادرة                                     |                               |
| v 10 Andread | عدد السوادت في                                     | یوجد بیانات     | 3           |                                                      |                               |

في حالة إتاحة الإرفاق من قبل مكتب إدارة المبادرات تظهر الحالة "إتاحة إرفاق المرفقات" مع إمكانية إرفاق الملفات المتعلقة بالمبادرة.

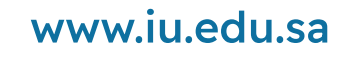

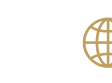

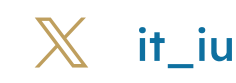

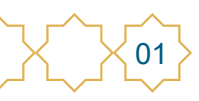

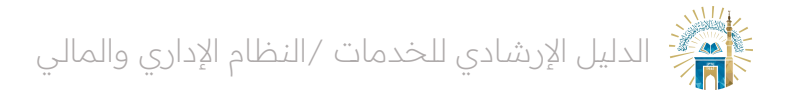

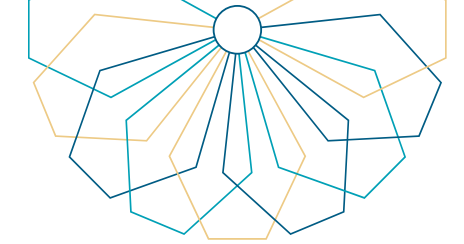

## متابعة طلبات المتقدمين:

−01 يمكن الوصول إلى الخدمة من خلال نظام المبادرات عند النقر على "متابعة طلبات" المتقدمين" من القائمة الجانبية تظهر الشٰاشة الرئيسية للمبادرات التي تم رفعها سابقاً من قبل المتقدمين حيث يمكن استعراض اسم المبادرة وعرض تاريخ التقديم و حالة المبادرة فقط .

| <ul> <li>الخروج</li> </ul> | مرحيا                                                                                                    |                 |             | متابعة المبادرات<br>الرئيسية / متابعة المبادرات |                             |
|----------------------------|----------------------------------------------------------------------------------------------------|-----------------|-------------|-------------------------------------------------|-----------------------------|
|                            |                                                                                                    |                 |             | متابعة المبادرات                                |                             |
| تفاصيل                     | ♦ الحالة                                                                                                    | 🖨 تاريخ التقديم | 븆 رقم الطلب | م 🗘 اسم المبادرة                                | 🕈 الرتيسية                  |
| 0                          | تحت مراجعة الرئيس المباشر                                                                                                    | 2023-09-26      | 109         | 1 مبادرة الخدمة المجتمعية                       | 🕀 إنشاء مبادرة              |
| جلات في الصفحة: 10 👻       | <ul> <li>۲</li> <li>۲</li></ul> | **              |             |                                                 | 🖻 متابعة طلبات المتقدم      |
|                            |                                                                                                    |                 |             |                                                 | متابعة مبادرات<br>المتقدمين |
|                            |                                                                                                    |                 |             | متابعة المبادرات التي تم المشاركة بها           |                             |
| تفاصيل                     | < الحالة                                                                                                    | تاريخ التقديم   | 🗢 رقم الطلب | م 🔶 اسم المبادرة                                |                             |
| جانت في المشمة. [10        | suil sac                                                                                                    | ۱ روجد بیانات   |             |                                                 |                             |

02 عند النقر على "متابعة طلبات المتقدمين" من القائمة الجانبية تظهر الشاشة الرئيسية للمبادرات التي تم رفعها اسابقاً من قبل المتقدمين إذا كان المستخدم رئيسا مبٍاشرًا لمقدم إحدى المبادرات سٰيكون لدى الرئيس المباشر صلاحية للرفض مع ذكر السبب أو قبول المبادرة من خلال النقر على التفاصيل.

| روميَّا (۵۰ ليکروني)<br>            | تفاصيل المبادرة                                        | تفاصيل المبادرة<br>الرئيسية / منابعة المبادرة         |
|-------------------------------------|--------------------------------------------------------|-------------------------------------------------------|
|                                     |                                                        | تفاصيل المبادره<br># الرئيسية                         |
|                                     | رقم الطلب (09                                          | 🖽 إنشاء مبادرة                                        |
| رة الخدمة المجتمعية                 | اسم الميادرة                                           | 🕥 متابعة طلبات المتقدم                                |
|                                     | المتقدم                                                |                                                       |
|                                     | الرقم الوظيفي                                          | <ul> <li>عتابعة مبادرات</li> <li>المتقدمين</li> </ul> |
| ة تحليل النظم                       | الادارة وح                                             |                                                       |
|                                     | الرئيس المباشر                                         |                                                       |
| قبول ويغفن<br>الرجوع للمضحة السابقة |                                                        |                                                       |
|                                     |                                                        |                                                       |
|                                     | نوق محفوظة   الجامعة الإسلامية بالمدينة المنورة © 2023 | أنظمة الدعم الإلكتروني <b>جميع الحة</b>               |

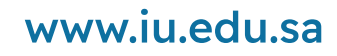

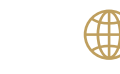

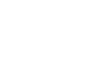

02

 $\mathbb{X}$ 

it iu

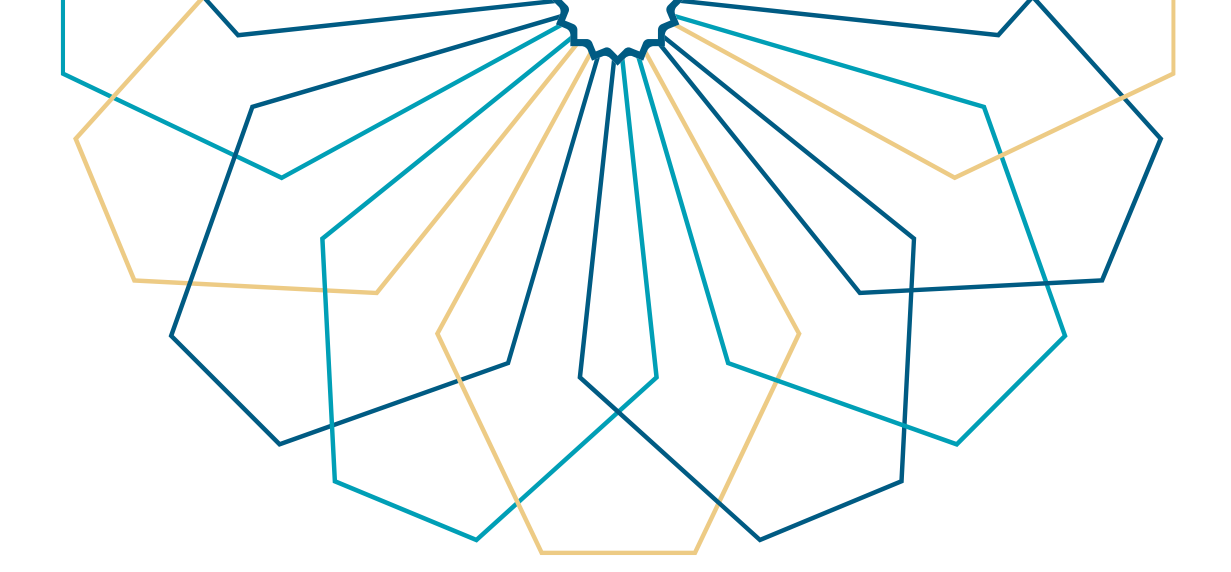

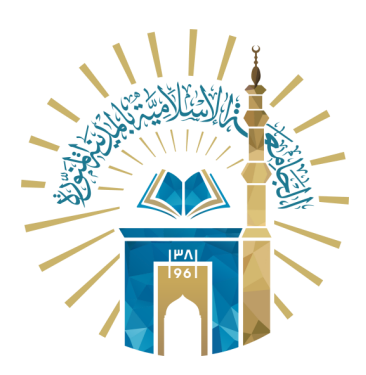

## عمادة التقنية والتعلم الإلكتروني بالجامعة الإسلامية

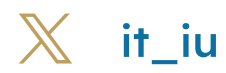

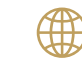

💮 www.iu.edu.sa